## How to view documents relating to an application and lodge a submission

## Click on the following link:

https://www.innerwest.nsw.gov.au/develop/development-applications/track-development-applications-das

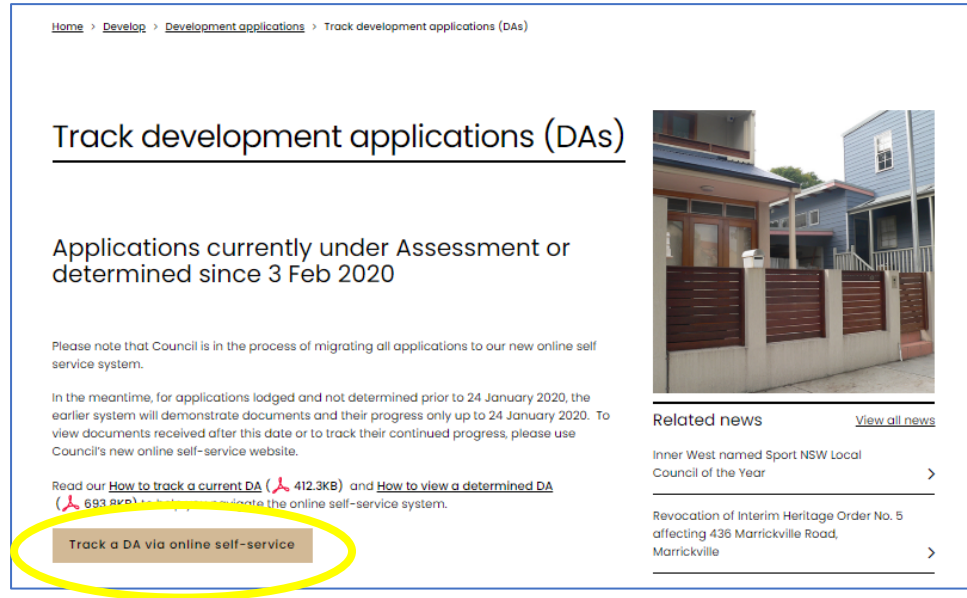

Click on -'Track a DA via online self service'

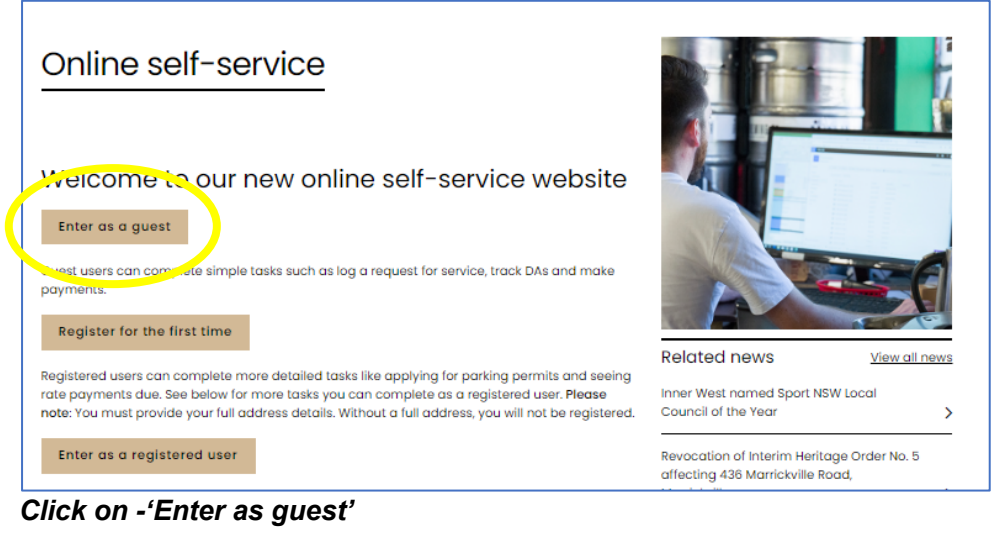

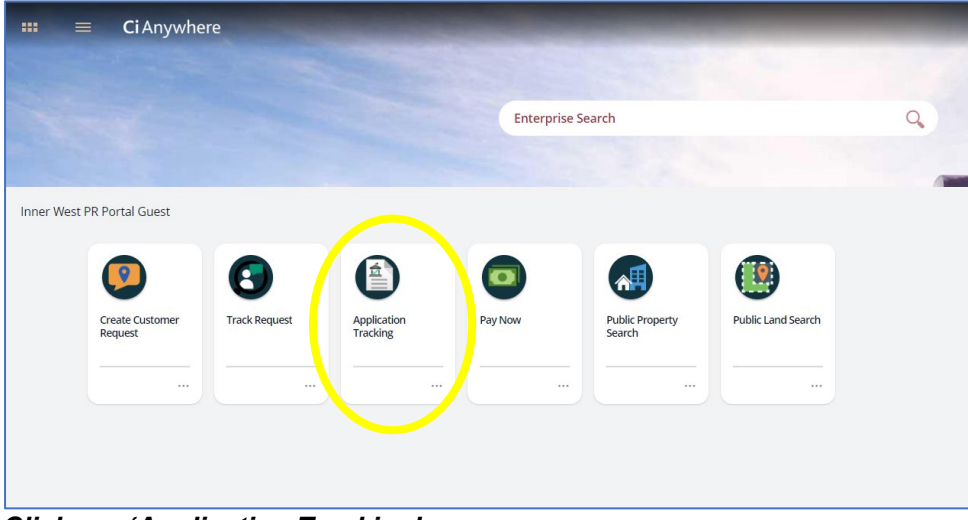

Click on -'Application Tracking'

| HOME MENU Enterpris search                                                                                                    | Application Tra                | acking                                                                 | Log on                                              |
|----------------------------------------------------------------------------------------------------|--------------------------------|------------------------------------------------------------------------|-----------------------------------------------------|
| da/2020/0968                                                                                                    | ب کم<br>details.               |                                                                        | View ×                                              |
| DA/2020/0968 44 Audley Street PETERSHAM NSW 2049<br>Development Application Default category<br>Additions and alterations to a dwelling house | ACCEPTED FOR LODGEMENT CURRENT | Summary Application Map                                                |                                                     |
| Lodged         Accepted         Determined           16-Nov-2020 09:20:         17-Nov-2020 16:35:                                            | Effective Completed            | DA/2020/0968 - Development Application - 44 Audley Street PETERSHAM NS | W 2049                                              |
|                                                                                                    |                                | Summary                                                                |                                                     |
|                                                                                                    |                                | Application Type                                                       | Development<br>Application                          |
|                                                                                                    |                                | Site Name                                                              | 44 Audley Street<br>PETERSHAM NSW 2049              |
|                                                                                                    |                                | Description                                                            | Additions and<br>alterations to a dwelling<br>house |
|                                                                                                    |                                | Lodged                                                                 | 16/11/2020                                          |
|                                                                                                    |                                | Accepted                                                               | 17/11/2020                                          |

Enter the application number (or address) in the search bar and hit enter. Once you have found the relevant application ensure it is highlighted on the left hand side and click on 'View'

|                                         | Enterprise search              | Application Tracking                                                         |                |
|-----------------------------------------|--------------------------------|------------------------------------------------------------------------------|----------------|
| 🗐 Lodge a subm                          | ission                         |                                                                              |                |
| <b>DA/2020/0968</b><br>2072158   44 Auc | S <<br>dley Street PETERSHAM I | NSW 2049   Development Application   Default category                        |                |
| Summary                                 |                                | Summary                                                                      |                |
|                                         |                                | DA/2020/0968 - Development Application - 44 Audley Street PETERSHAM NSW 2049 |                |
| Application Details                     |                                | Summary                                                                      |                |
| Current<br>Accepted for Lodgement       | Application Type               | Development                                                                  |                |
|                                         | nent                           | Site Name                                                                    | 44 Audley Stre |
| <b>9</b> Application Map                | Description                    | Additions and house                                                          |                |
|                                         | Lodged                         | 16/11/2020                                                                   |                |
| · Application Stream                    | Accepted                       | 17/11/2020                                                                   |                |
| 1 item                                  | Stream                         |                                                                              |                |
|                                         | Category of Development        | Residential - Al                                                             |                |
| Attachments<br>11 items                 | Referral Days                  |                                                                              |                |
|                                         | S96 Category                   |                                                                              |                |
|                                         | Private Assessment?            | No                                                                           |                |
|                                         |                                | IHAP Assessment?                                                             | No             |

To see documentation - click on the 'Attachments'.

| HOME MENU Enterprise sea                                                                  | arch Application Tracking                                 | Log on |
|-------------------------------------------------------------------------------------------|-----------------------------------------------------------|--------|
| Lodge a submission                                                                        | AM NSW 2049   Development Application   Default category  |        |
| Summary                                                                                   | Attachments                                               |        |
|                                                                                           | 11 attachments. Select an attachment to view the details. | e      |
| Application Details Current Accepted for Lodgement Accepted for Lodgement Application Map | PDF<br>Click to Download                                  | ACTIVE |
| Search Application Stream                                                                 | PDF<br>Click to Download                                  | ACTIVE |
| Attachments<br>11 items                                                                   |                                                           | ACTIVE |

To view the attachments - click on 'Click to Download'

To lodge a submission – click on 'Lodge a submission'